## 在XE200/2000上配置SIP动态设备注册的方法

第一步、在位置服务器LS视图下使用gate-way命令建立一个网关设备标识。 以XE2000语音服务器为例: [XE2000-ls]gate-way gw01 第二步、在位置服务器LS-GW视图下使用device-type sip将网关设备类型设置为SIP。 以XE2000语音服务器为例: [XE2000-ls-gw-gw01]device-type sip 第三步、在位置服务器LS-GW视图下使用dynamic-ip命令启用动态IP设备功能。 以XE2000语音服务器为例: [XE2000-ls-gw-gw01]dynamic-ip enable 第四步、在网关设备SIP视图下使用sip-id命令设置将网关设备标识设置为与位置服务 器上的此网关设备标识相同。 以SIP语音网关为例: [GateWay01-voice-sip]sip-id gw01 第五步、在网关设备SIP视图下使用mode命令设置注册模式为gateway模式。 以SIP语音网关为例: [GateWay01-voice-sip]mode gateway 第六步、在网关设备SIP视图下使用sip-server master命令配置网关设备的process-ser ver标识和IP地址。 以SIP语音网关为例: [GateWay01-voice-sip]sip-server master 192.168.80.2 port default all 第七步、在网关设备SIP视图下使用register-enable命令启用SIP注册。 以SIP语音网关为例: [GateWay01-voice-sip]register-enable on 第八步、在XE200/2000上配置SIP静态设备注册的方法 在位置服务器LS视图下使用gate-way命令建立一个网关设备标识。 以XE2000语音服务器为例: [XE2000-ls]gate-way gw01 第九步、在位置服务器LS-GW视图下使用device-type sip将网关设备类型设置为SIP。 以XE2000语音服务器为例: [XE2000-ls-gw-gw01]device-type sip 第十步、在位置服务器LS-GW视图下使用dynamic-ip命令启用动态IP设备功能。 以XE2000语音服务器为例: [XE2000-ls-gw-gw01]dynamic-ip disable 第十一步、在位置服务器LS-GW视图下使用ip-address命令设置网关设备IP地址(IP 地址根据实际情况设置)。 以XE2000语音服务器为例: [XE2000-ls-gw-gw01]ip-address 192.168.80.10 第十二步、在网关设备SIP视图下使用sip-id命令设置将网关设备标识设置为与位置服 务器上的此网关设备标识相同。 以SIP语音网关为例: [GateWay01-voice-sip]sip-id gw01 第十三步、在网关设备SIP视图下使用mode命令设置注册模式为gateway模式。 以SIP语音网关为例: [GateWay01-voice-sip]mode gateway 第十四步、在网关设备SIP视图下使用sip-server master命令配置网关设备的processserver标识和IP地址。 以SIP语音网关为例: [GateWay01-voice-sip]sip-server master 192.168.80.2 port default all 第十五步、在网关设备SIP视图下使用register-enable命令启用SIP注册。 以SIP语音网关为例: [GateWay01-voice-sip]register-enable on